# ALGORYTM URUCHOMIENIA I OBSŁUGI PROGRAMU ACTIVE-HDL (zajęcia wprowadzające)

## Uruchomienie programu i utworzenie nowego projektu

1. Uruchom program Active-HDL 6.1

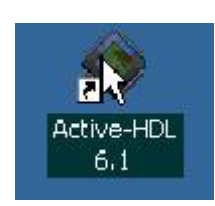

2. Jeśli po otwarciu nie pojawi się automatycznie okno New Workspace należy go wybrać z paska zadań: *File* i następnie *New*, *Workspace*. W dalszej kolejności należy określić nazwę projektu nadrzędnego (np. nazwa grupy – wtorek, lub tc, itp.) i wcisnąć *OK*.

| Specify basic information about the new workspace. |
|----------------------------------------------------|
| Type the workspace name:                           |
| tc                                                 |
| Select the location of the workspace folder:       |
| c:\my_designs                                      |
| Browse                                             |
|                                                    |

3. Pojawi się okno New Design Wizard, gdzie zaznaczamy Create an empty design.

| Contraction of the second     |                                                           |
|-------------------------------|-----------------------------------------------------------|
| AFRICE                        | C Add existing resource files                             |
| M 202                         | C Import a design from Active-CAD                         |
|                               | Create an empty design                                    |
| - States                      | C Create New Workspace<br>Add Design to Current Workspace |
| A Station of the state of the |                                                           |

4. Po wybraniu Dalej nastapi określenie narzędzi implementacji. syntezy i W tym miejscu wybór zależy od zainstalowanych opcji (dodatkowego oprogramowania innych firm). Zainstalowanie samego programu Active-HDL uniemożliwia jakikolwiek wybór. W pasku zadań: Synthesis tool określamy narzędzie syntezy. Pozwala to narysowany schematy wyeksportować do Veriloga lub VHDL (języków opisu sprzętu). Ponieważ na zajęciach nie będziemy zajmować się syntezą więc można tutaj nic nie wybrać lub wstawić cokolwiek (w zależności od zainstalowanych opcji) np. narzędzie Xilinx ISE 5.x XST Vhdl. W pasku zadań: Implementation Tool wybieramy gdzie będzie zaimplementowany (do jakiego scalaka) nasz projekt (w zależności od zainstalowanych opcji) natomiast w pasku **Default Family** wybieramy rodzine układów scalonych do implementacji (w zależności od zainstalowanych opcji).

W pasku *Block Diagram Configuration*: musi być wybrany *EDIF* jeśli nie wybrano narzędzia syntezy.

Wybranie EDIF powoduje, że ustawienie w pasku Default HDL Language jest nieistotna

|             | Synthesis tool                                    |      |
|-------------|---------------------------------------------------|------|
| A training  | Xilinx ISE 5.xXST Vhdl                            |      |
| Amaria      | c:\xilinx\bin\nt                                  |      |
| A un        | Implementation tool:                              |      |
| - A Cart    | 🕺 🔀 Xilinx ISE 5.x                                |      |
| 1111        | c:\xilinx\bin\nt                                  |      |
| - wind      | Default Family: Xilinx5x VIRTEX                   | -    |
| Guanne      | Block Diagram Configuration: Default HDL Language | -    |
| A Dimension |                                                   | 1000 |

5. Po wciśnięciu dalej w okienku *New Design Wizard* określamy nazwę ćwiczenia w wybranym projekcie nadrzędnym. Nazwa ćwiczenia domyślnie określa nazwę biblioteki roboczej w katalogu projektu (w tym przypadku Licznik).

| 1.1.34. (#F) | Specify basic information about the new design.                                                                                                    |
|--------------|----------------------------------------------------------------------------------------------------|
| 1025         | Type the design name:                                                                                                    |
| S Carrier    | licznik                                                                                                    |
| Actions      | Select the location of the design folder:                                                                                                    |
| A SUL        | c:\my_designs\tc                                                                                                    |
| 1942         | Browse                                                                                                    |
| - Sector     | licznik                                                                                                    |
| A Stranger   | The name specified here will be used as the file name for the<br>library files and as the logical name of the library. You can<br>change the logical name later on. |
|              |                                                                                                    |

6. Po wybraniu przycisku *Dalej* i następnie *Zakończ* pojawi się okno *Design Flow Manager* (wszystkie jego opcje są dostępne jeśli wybraliśmy wcześniej narzędzie implementacji i syntezy)

| 🔷 Active HDL 6.1 (tc.,licznik) - Design Flow Manager                                                                                                    | _ @ ×  |
|----------------------------------------------------------------------------------------------------|--------|
| Eile Edit Search View Workspace Design Simulation Iools Window Help                                                                                                    | -⇔ × × |
|                                                                                                    |        |
| Design Browser       **         Fop-Level selection       **         Outsorted       **         Workspace 1c1 1 desi       **         Mod New File       **         Mod New File       **         Image: Second New File       **         Image: Second New File <t< td=""><td>~</td></t<> | ~      |
| options<br>reports implementation options simulation                                                                                                    |        |
| Tools<br>Files / Stru/@Res/                                                                                                    |        |
| <pre>* # Design: Design licznik already active.  *  a a a a a a a a a a a a a a a a a a</pre>                                                                                                    | *      |

Mamy tutaj następujące opcje:

HDE – Edytor tekstowy umożliwiający pisanie w VHDL lub Verilogu

**FSM** – edytor graficzny do maszyn stanowych (ale konieczny jest wybór narzędzi syntezy)

**BDE** – edytor schematów, którego będziemy używać (nie jest konieczny wybór narzędzi syntezy)

Na rysunku brak narzędzia syntezy i implementacji ze względu na brak wyboru.

Flow Settings - umożliwia zmianę wybranych opcji projektu

*Tools* – zaawansowane narzędzia Xilinxa do niskopoziomowych operacji (możliwość edycji na poziomie struktury układu FPGA) – nie używamy na zajęciach

*Analysis* – zaawansowane narzędzia Xilinxa do niskopoziomowych operacji (możliwość analizy np. statycznej analizy czasowej) – nie używamy na zajęciach

7. Po wybraniu *BDE* zakładamy plik w którym będziemy rysować schemat. W tym celu w następnym oknie wybieramy *Add the generated file to the design*, wciskamy *Dalej*.

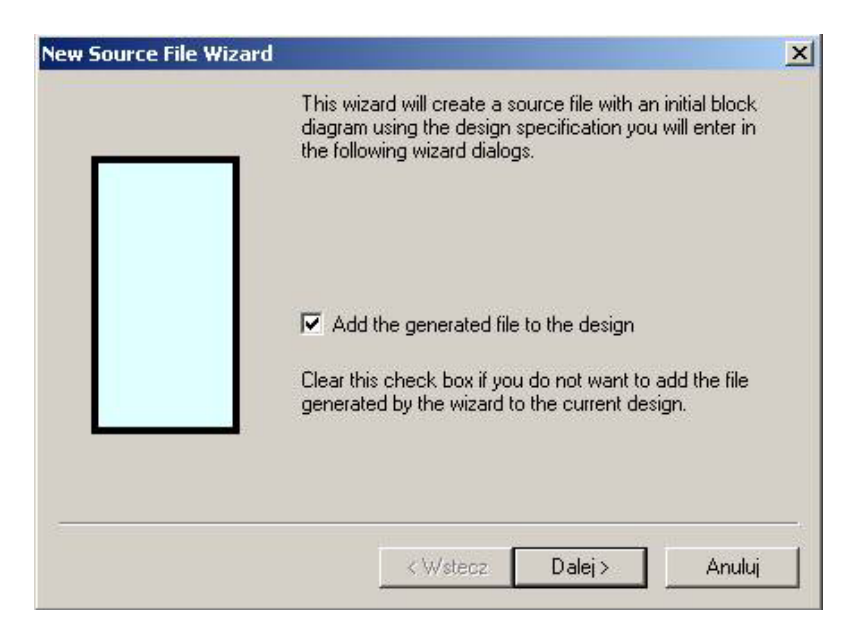

Pojawi się wówczas okno *New Source File Wizard – Language*, wybieramy język do jakiego będzie wyeksportowany nasz schemat (u nas *EDIF* – nie przechodzimy przez syntezę).

| <br>Choose the language that will be generated from the<br>block diagram. This can be changed from the Block<br>Diagram Editor if required. |   |
|----------------------------------------------------------------------------------------------------|---|
| C EDIF                                                                                                    |   |
| C VHDL                                                                                                    |   |
| C Verilog                                                                                                    |   |
|                                                                                                    |   |
| < Wstecz Dalej > Anulu                                                                                                    | i |

8. Po wciśnięciu *Dalej* w oknie wybieramy w oknie *New Source File Wizard – Name* nazwę pliku w którym będzie zawarty nasz projekt (u nas w pisujemy licznik).

| <br>licznik                          | Brows               |
|--------------------------------------|---------------------|
| You can use the Browse button to     | specify the file.   |
| Tupe the name of the cell (optiona   | n.                  |
|                                      |                     |
| By default, the cell name is the sar | me as the file name |
|                                      |                     |
|                                      |                     |
|                                      |                     |
|                                      |                     |

 Po wciśnięciu *Dalej* mamy możliwość zdefiniowania wejść i wyjść projektowanego układu *New Source File Wizard – Ports* (jeśli na tym etapie wiadomo jakie będą). Zakładamy, że ich nie znamy, więc wybieramy *Zakończ.*

### **Rysowanie Schematu**

1. Po uruchomieniu pojawi się okno do rysowania schematu:

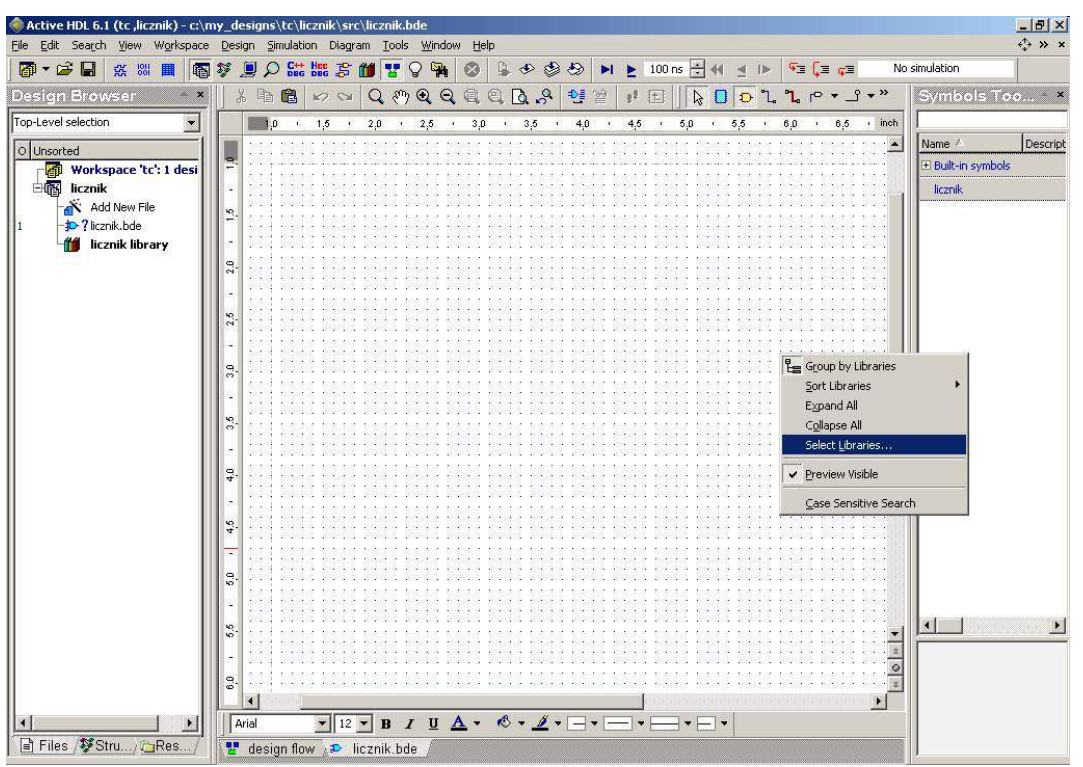

Po wybraniu z paska zadań View/Symbol Toolbox - (klawisz skrótu S albo żółta bramka na drugim od góry pasku zadań<sup>(1)</sup>) pojawi się okno w którym definiujemy nazwę biblioteki technologicznej z której będziemy wybierać elementy. Po naciśnięciu prawego przycisku myszy na Built-In Symbols (w oknie Symbols Toolbox) wybieramy Select Libraries i Virtex.

| Built-in symbols   | 🗌 spartan   | □xc4000e      |  |
|--------------------|-------------|---------------|--|
| ]aldec             | 🗌 spartan 2 | □xc4000x      |  |
| exemplar           | 🗌 spartan2e | □xc5200       |  |
| handelc            | 🗌 spartan 3 | □xc9500       |  |
| lieee              | spartanx 🗌  | xilinxcorelib |  |
| ✔licznik           | ⊡std        |               |  |
| logiblox           | Synopsys    |               |  |
| ]ovi_handelc       | 🗌 synplify  |               |  |
| ]ovi_simprim       | 🗌 unisim    |               |  |
| ]ovi_uni3000       | ✓ virtex    |               |  |
| ]ovi_uni5200       | ⊡virtex2    |               |  |
| ]ovi_uni9000       | 🗌 vital2000 |               |  |
| ]ovi_unisim        | ⊡ vI        |               |  |
| ]ovi_xilinxcorelib | 🗌 xabelsim  |               |  |
| simprim            | □xc3000     |               |  |

Po wybraniu *Virtex* pojawią się dostępne elementy do symulacji. W górnej linijce poprzez wybranie początkowych liter możemy wyszukiwać elementy w bibliotece. Po zainstalowaniu Xilinxa możliwy jest dostęp do dokumentacji do tych elementów (tzw. Library guide)

- 3. Rysujemy schemat podstawy oraz kilka przydatnych wiadomości:
  - Po wybraniu elementu z biblioteki wciśniętym lewym klawiszem myszki przeciągamy go na odpowiednie miejsce schematu. Czynność powtarzamy dla pozostałych elementów: *GND*, *VCC*. Do projektu należy używać jedynie elementów wybranej biblioteki!!! Nie należy korzystać z elementów biblioteki *Built-In Symbols*.
  - Dla wygody i czytelności projektu użyte elementy można dowolnie ustawiać obracać (klawisz *R* w prawo, *L* w lewo) i tworzyć ich lustrzane odbicia (klawisz *H* względem osi pionowej, *V* poziomej). Właśnie w ten sposób ustawiono bramkę *AND* w przykładowym projekcie.
  - Aby uniknąć zbędnego stosowania inwerterów, można użyć bramek z zanegowanymi wejściami, np. AND 3B1 to trzywejściowa bramka AND z jednym wejściem zanegowanym:

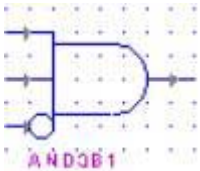

- Łączymy wybrane elementy albo poprzez wybór rodzaju linii na pasku zadań (klawisz W): lub magistrali (klawisz B): C. Wciśniętym lewym przyciskiem myszki wybieramy początek i koniec połączenia. Można także kliknąć na końcówce danego elementu, co powoduje automatyczne wywołanie opcji łączenia. Należy zwracać uwagę, czy na końcówce łącza jest różowa kropka jeśli tak, to linia nie została dokładnie dociągnięta i nie ma połączenia (jest to bardzo częsty błąd, który objawia się m.in. pojawianiem się stanów nieustalonych podczas symulacji).
- Zakończenie nowej linii na już istniejącej powoduje ich połączenie (jeśli na skrzyżowanych liniach nie ma kropki, to nie są one połączone)

- Jeśli chcemy jakąś linią wprowadzić sygnał wejściowy, lub odczytać wyjściowy, konieczne jest użycie terminatorów lub końcówek *GND* masa (klawisz *G*) i *VCC* zasilanie (klawisz *P*). Dla zwykłych linii :
  - wejścia klawisz I
  - wyjścia klawisz **O**

Dla magistrali :

- wejścia Shift + I
- wyjścia *Shift* + *O*

Można też skorzystać z menu rozwijanego po naciśnięciu ikony terminatora :

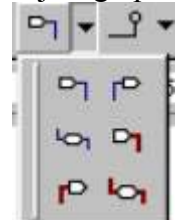

Sygnały wejściowe definiuje się podczas symulacji. Gdy korzysta się z masy i zasilania w sposób opisany powyżej, trzeba także zdefiniować ich wartość. Nie jest to konieczne jeśli korzysta się z końcówek *GND* i *VCC* z biblioteki, np. *Virtex*.

- W celu łatwej identyfikacji każde wejście i wyjście powinno posiadać nazwę (standardowo program nazywa je *Input/Output n*). Można ją ustawić dwukrotnie klikając na elemencie pojawi się wtedy menu w którym ustawiać można różne parametry, m.in. nazwę. Innym sposobem jest dwukrotne kliknięcie na nazwie terminatora wtedy jej edycja następuje bezpośrednio na schemacie.
- Istnieje również możliwość nadania osobnej nazwy każdemu połączeniu (w ten sam sposób jak w przypadku terminatorów) w naszym projekcie nazwano linię *LOAD* podającą sygnał na wejście *L* licznika. Jest to konieczne w przypadku linii podpiętych do magistrali ich nazwy muszą mieć postać *Nazwa(Numer)*, np. *O(1)*. Taką samą nazwę musi posiadać terminator magistrali, a zamiast numeru musi mieć podany zakres. W przykładowym projekcie do magistrali podpięte są linie *Q(0)*, *Q(1)*, *Q(2)*, *Q(3)*, a wyjście ma nazwę *Q(3:0)*. Zakres wyjścia można wpisać ręcznie, lub ustawić w menu, które pojawia się po dwukrotnym kliknięciu na wyjściu.

Uwaga!! Program rozróżnia małe i duże litery w nazewnictwie elementów – q(1) i Q(1) to dwa różne oznaczenia!!

- Jeśli w projekcie wykorzystuje się wiele elementów, które posiadają wejścia o takich samych nazwach, np. wejścia zegarowe C przerzutników, zamiast rysowania wielu linii podpiętych do jednego wejścia można skorzystać z połączenia Global Wire ikona: . Nazwanie takiego elementu oraz wejścia C powoduje, że wszystkie wejścia zegarowe C będą sterowane takim sygnałem, jaki poda się w symulacji na Global Wire. Zapewnia to przejrzystość projektu i eliminuje przypadkowe błędy takie jak połączenie jakiejś linii z sygnałem zegarowym.
- Powyższe informacje powinny swobodnie wystarczyć do stworzenia prostego, poprawnie działającego projektu, taki jak ten licznik :

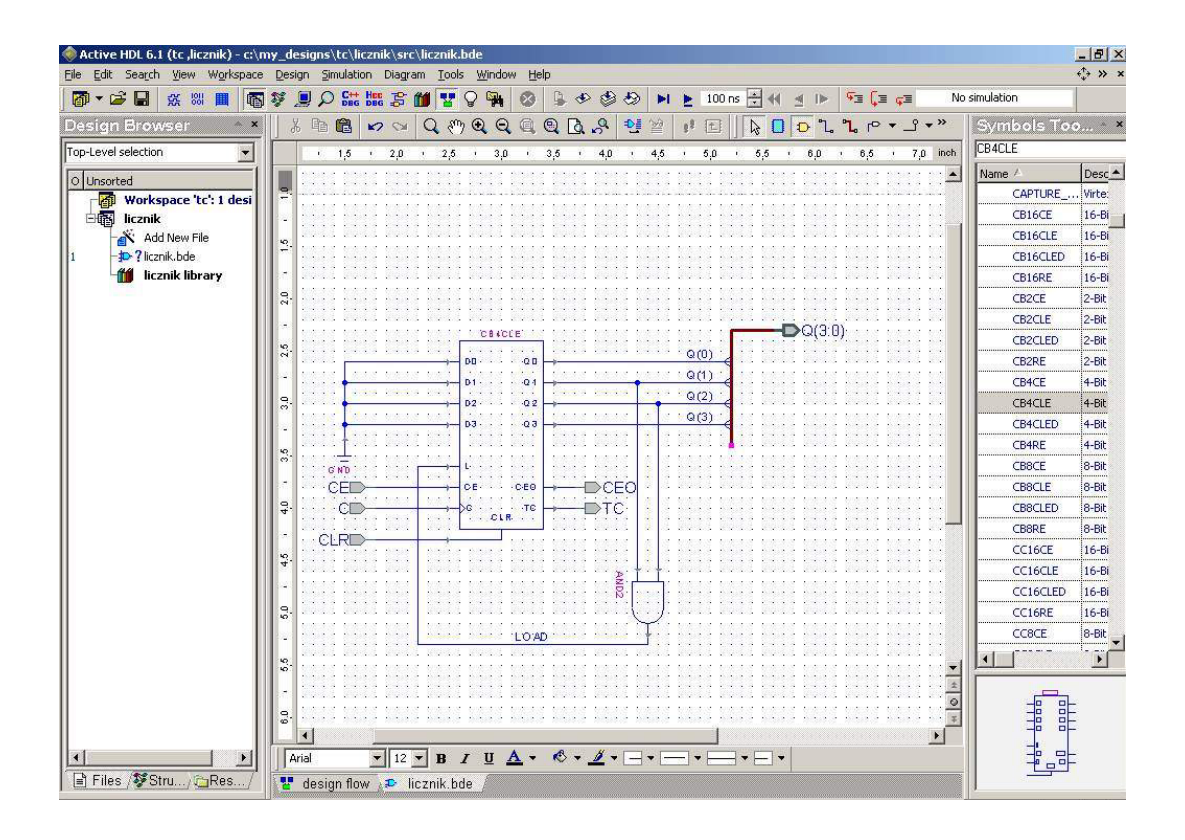

## Symulacja i ćwiczenie

- 1. Przygotowanie symulacji:
  - Jeżeli schemat został zakończony wówczas należy przeprowadzić kompilację. W tym celu z górnego paska zadań wybieramy *Design*, *Compile* (lub używamy przycisku *F11*). Jeśli w projekcie były jakieś błędy, program wypisze je w nowym oknie i poinformuje o nieudanej kompilacji w *Console*.
  - Po kompilacji w oknie *Design Browser* widzimy całą strukturę projektu, dodatkowo pojawi się nasz plik z narysowanym schematem oraz struktura wejść i wyjść naszego układu (rysunek po prawej).

| 🖸 licznik 🔹 💽                                                                                                    | Dicznik                                                                                                    | *                                                                                                    |
|----------------------------------------------------------------------------------------------------|----------------------------------------------------------------------------------------------------|----------------------------------------------------------------------------------------------------|
| Unsorted<br>Workspace 'tc': 1 desi<br>Licznik<br>Add New File<br>Jucznik.bde<br>Jucznik.edn<br>Licznik<br>Licznik<br>Licznik | Std.stand.     Std.stand.     Std.stand.     Std.textio     Std.textio     S | ard<br>ogic_1164<br>_timing<br>_primitives<br>bal<br>ogic_arith<br>ogic_ansigned<br>ca                                              |
|                                                                                                    | 13                                                                                                    | -                                                                                                    |
|                                                                                                    | 6                                                                                                    | -<br>                                                                                                    |
|                                                                                                    | Name                                                                                                    | Value                                                                                                    |
|                                                                                                    | Name                                                                                                    | Value<br>Unavailabi                                                                                                    |
|                                                                                                    | Name<br>• Q<br>• C<br>• CE                                                                                                    | Value<br>Unavailabi<br>Unavailabi                                                                                                   |
|                                                                                                    | Name                                                                                                    | Value<br>Unavailabi<br>Unavailabi<br>Unavailabi<br>Unavailabi                                                                       |
|                                                                                                    | Name                                                                                                    | Value<br>Unavailabi<br>Unavailabi<br>Unavailabi<br>Unavailabi<br>Unavailabi                                                         |
|                                                                                                    | Name<br>Q<br>C<br>C<br>C<br>C<br>C<br>C<br>C<br>C<br>C<br>C<br>C<br>C<br>C                                                                                                    | Value<br>Unavailabi<br>Unavailabi<br>Unavailabi<br>Unavailabi<br>Unavailabi<br>Unavailabi                                           |
|                                                                                                    | Name<br>● Q<br>● C<br>● CE<br>● CE<br>● CE0<br>● CLR<br>● TC<br>■ NET199                                                                                                    | Value<br>Unavailabi<br>Unavailabi<br>Unavailabi<br>Unavailabi<br>Unavailabi<br>Unavailabi<br>Unavailabi<br>Unavailabi               |
|                                                                                                    | Name<br>Q<br>C<br>C<br>C<br>C<br>C<br>C<br>C<br>C<br>N<br>C<br>N<br>C<br>N<br>C<br>N<br>C<br>C<br>C<br>C<br>C<br>C<br>C<br>C<br>C<br>C<br>C<br>C<br>C                                                                                                    | Value<br>Unavailabi<br>Unavailabi<br>Unavailabi<br>Unavailabi<br>Unavailabi<br>Unavailabi<br>Unavailabi<br>Unavailabi<br>Unavailabi |

- W oknie *Design Browser* lub w menu *Design/Settings* wybieramy nasz projekt jako *Top Level*. Następnie należy otworzyć okienko z przebiegami *Waveform* i wybrać z menu *Simulation/Initialize Simulation*. W celu przeprowadzenia symulacji dodajemy sygnały, które chcemy zaobserwować poprzez przeniesienie ich z aktywnego okna powyżej (po prawej stronie).
- Teraz należy przyłożyć przebiegi do wejść po naciśnięciu prawego klawisza na danym wejściu pojawi się rozwijane menu. Należy wybrać w nim opcję *Stimulators*.

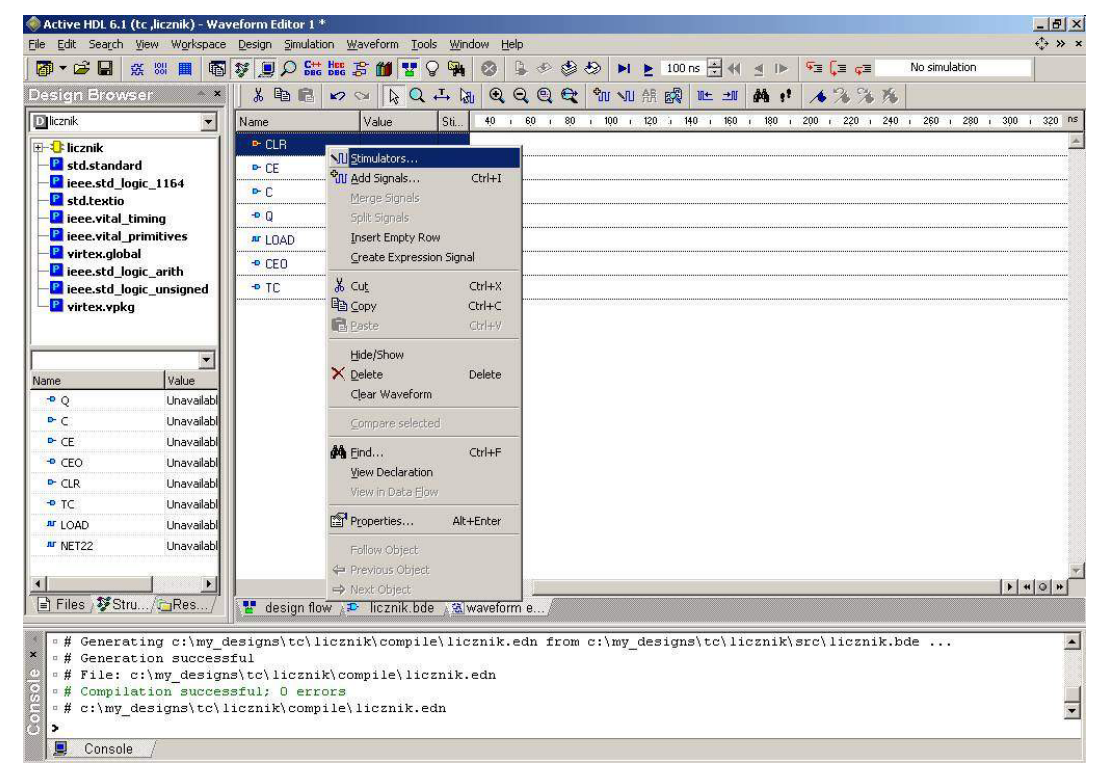

Istnieje kilka rodzajów wymuszeń :

- *Clock* zegar podaje się częstotliwość i współczynnik wypełnienia. W naszej symulacji należy podać na wejście *C* sygnał o częstotliwości 100 MHz
- Formula pozwala na stworzenie dowolnego wymuszenia. W naszym projekcie wymuszenie na wejściu CLR to 0 0 ns, 1 10 ns, 0 20 ns, a na wejściu CE to 0 0 ns, 1 30 ns, 0 110 ns
- Value przypisuje stałą wartość wymuszenia. Jeśli w projekcie wykorzystano standardowe elementy GND i VCC, to należy przypisać im odpowiednio wartości 0 i 1
- *Counter* zliczanie w dół lub w górę (można określić kod w jakim działa licznik) stosowany w przypadku podawania wymuszenia na magistralę, np. do wybierania kolejnych adresów w pamięci (będzie użyteczny w przyszłości ©)
- Hotkey przypisanie klawisza, który pozwala na zmianę wymuszenia w trakcie symulacji. Istotne jest tutaj, aby czas symulacji (o tym później) był krótki, najlepiej równy jednemu okresowi zegara dla układów synchronicznych, w przeciwnym razie zmiany będą możliwe tylko co jeden okres symulacji. Żeby sprawdzić własnoręcznie działanie tego wymuszenia można np. ustawić wymuszenie jednego z wejść *CLR* lub *CE* na *Hotkey*

Na wejściach i wyjściach może występować kilka stanów :

- *"1"* stan wysoki
- *"θ"* stan niski
- "Z" stan wysokiej impedancji
- "X" stan nieokreślony
- "U" wartość niezdefiniowana
- 2. Symulacja:
  - Po ustawieniu sygnałów należy ustawić czas symulacji i uruchomić ją (klawisz F5 lub ikona Run For) <sup>100 ns</sup> i to właściwie jest koniec pracy. Czas można ustawić tak, aby wszystkie przejścia wykonały się w jednej symulacji, lub tak, aby pełna symulacja składała się z kilku etapów, co pozwala na dokładniejsze śledzenie zmian i sterowanie *Hotkey*.
  - Po przeprowadzeniu symulacji powinniśmy otrzymać taki wynik :

| Name             | Value | Stimula | 1 • 10 • 1 20 1 30 1 40 1 50 1 60 1 70 1 80 1 9 9 4 ns 1 110 1 120 1 130 1 140 1 |
|------------------|-------|---------|----------------------------------------------------------------------------------|
| ► CLR            | 0     | Formula |                                                                                  |
| ► CE             | 1     | Formula |                                                                                  |
| <mark>⊳</mark> C | 1     | Clock   |                                                                                  |
| ⊟ <b>•</b> Q     | 6     |         | x X0 X1 X2 X3 X4 X5 X6 X0 X1                                                     |
| 🗝 Q(3)           | 0     |         |                                                                                  |
| 🗢 Q(2)           | 1     | -       |                                                                                  |
| -• Q(1)          | 1     |         |                                                                                  |
| -• Q(0)          | 0     |         |                                                                                  |
| JUCAD            | 1     | -       |                                                                                  |
| ₽ CEO            | 0     |         |                                                                                  |
| • TC             | 0     |         |                                                                                  |

- Ustawiając znacznik na wybranej chwili czasowej możemy w kolumnie *Value* odczytać jakie były wtedy stany poszczególnych wejść i wyjść.
- 3. Omówienie projektu, czyli co tak właściwie symulowaliśmy?

W naszym projekcie użyliśmy licznika *modulo16* i bramki *AND2* z biblioteki *Virtex* do zbudowania licznika *modulo7*. Początkowe ustawienie "0" zapewnia pojedynczy impuls na wejściu *CLR* (asynchroniczny reset), jednak licznik nie rozpocznie zliczania, dopóki mu się na to nie zezwoli, ustawiając stan "1" na wejściu *CE – Clock Enable*. Po spełnieniu tych warunków licznik zaczyna zliczać w górę i w normalnych warunkach powinien dojść do wartości "15", jednak za sprawą bramki *AND* tak się nie dzieje. Jak wiadomo "1" na wyjściu bramki *AND* pojawia się gdy na wszystkich jej wejściach mamy stan "1". W naszym przypadku wymaga to pojawienia się "1" na liniach *Q(1)* i *Q(2)*. Wyjście *Q(0)* to *LSB*, a *Q(3)* to *MSB*, czyli jedynki na liniach *Q(1)* i *Q(2)* pojawią się gdy licznik doliczy do "6" (110 binarnie). Pojawienie się "1" na linii *LOAD* powoduje załadowanie do licznika wartości podanej aktualnie na wejścia *D*. W naszym przypadku jest to "0", ponieważ wszystkie wejścia są podpięte do masy. Tak więc po osiągnięciu wartości "6" licznik zaczyna zliczać od początku – czyli zbudowaliśmy licznik *modulo7*.

4. Małe ćwiczenie

Jak zauważyliśmy wcześniej licznik biblioteczny **modulo16** nie jest w pełni wykorzystany. Nie wiemy także w jaki sposób działają wyjścia **TC** i **CEO** – cały czas jest na nich stan "0". Aby przekonać się jak one działają, potrzebna będzie mała modyfikacja naszego projektu. Aby licznik mógł zliczać do "15" trzeba usunąć bramkę **AND** i podłączyć wejście **L** do masy. Symulacja powinna trwać na tyle długo, aby licznik doliczył do końca – co wtedy pojawia się na wyjściach **TC** i **CEO**?? A co się stanie, gdy po dojściu do stanu "15" stan **CE** zmieni się na "0"?? Odpowiedź na te pytania powinna wyjaśnić działanie obu wyjść. Do czego można wykorzystać te sygnały?? A jak będzie się zachowywał licznik gdy do wejścia **L** podepnie się sygnał z wyjścia **TC** lub **CEO**??

#### Uwagi i wskazówki

- 1. Omawiany projekt jest bardzo prosty. Jednak na ogół układy logiczne są znacznie bardziej skomplikowane. Chcąc zbudować układ oparty np. na dwóch rejestrach 7bitowych potrzebne jest 14 przerzutników. Jeśli rejestry te mają mieć możliwość załadowania danych, a następnie ich przesuwania, konieczne będą bramki realizujące odpowiednie funkcje logiczne. Aby dodać dane zapisane w rejestrach konieczne jest zbudowanie układu sumacyjnego i nagle okazuje się, że prosty projekt jest zbudowany z kilkudziesięciu elementów i plątaniny połączeń. Zadanie można sobie znacznie ułatwić konstruując odpowiednie bloczki. Procedura jest bardzo prosta :
  - tworzymy nowy plik *BDE* wewnątrz naszego projektu
  - budujemy odpowiedni układ pamiętając o dobrym nazewnictwie końcówek
  - kompilujemy bloczek
  - przechodzimy do głównego pliku *BDE* i otwieramy okienko *Symbol Toolbox* (klawisz *S*) oprócz normalnych bibliotek powinien pojawić się pasek z nazwą projektu z rozwijalnym menu
  - rozwijamy menu projektu i zawarte w nim menu Units Without Symbols

• klikamy prawym klawiszem na nazwie skompilowanego właśnie pliku i wybieramy opcję *Generate Symbol* i... to tyle!!

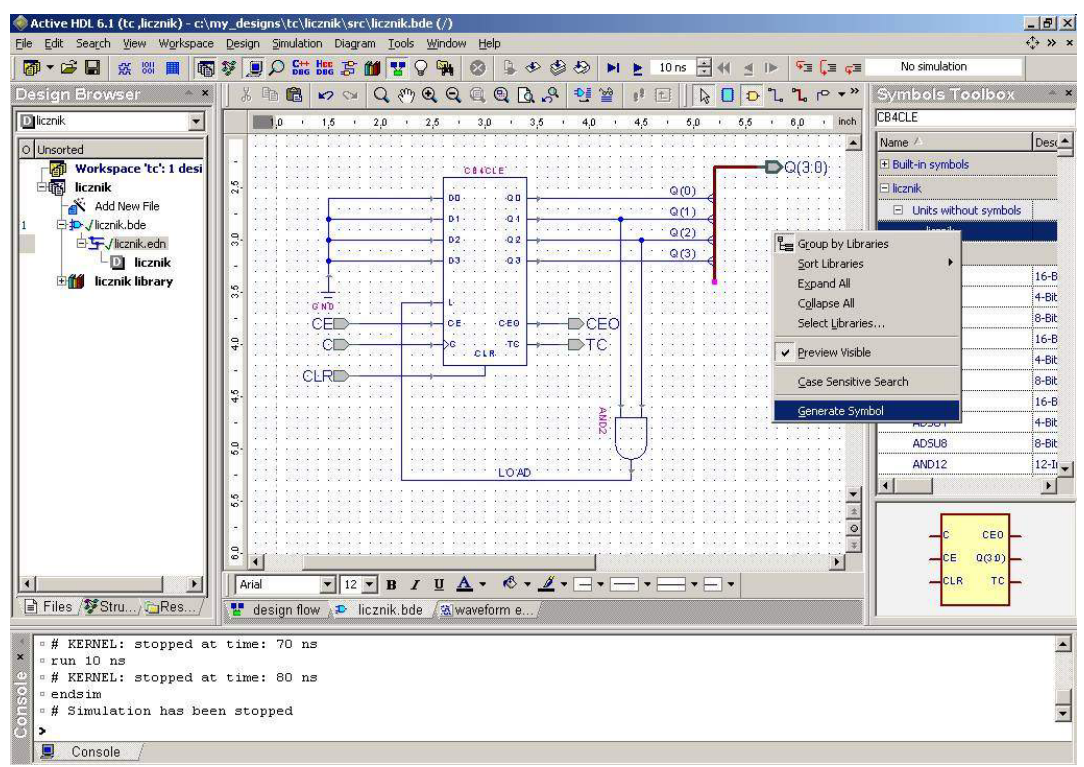

• Można jeszcze zmienić wygląd elementu wybierając z tego samego menu opcję *Edit Symbol*.

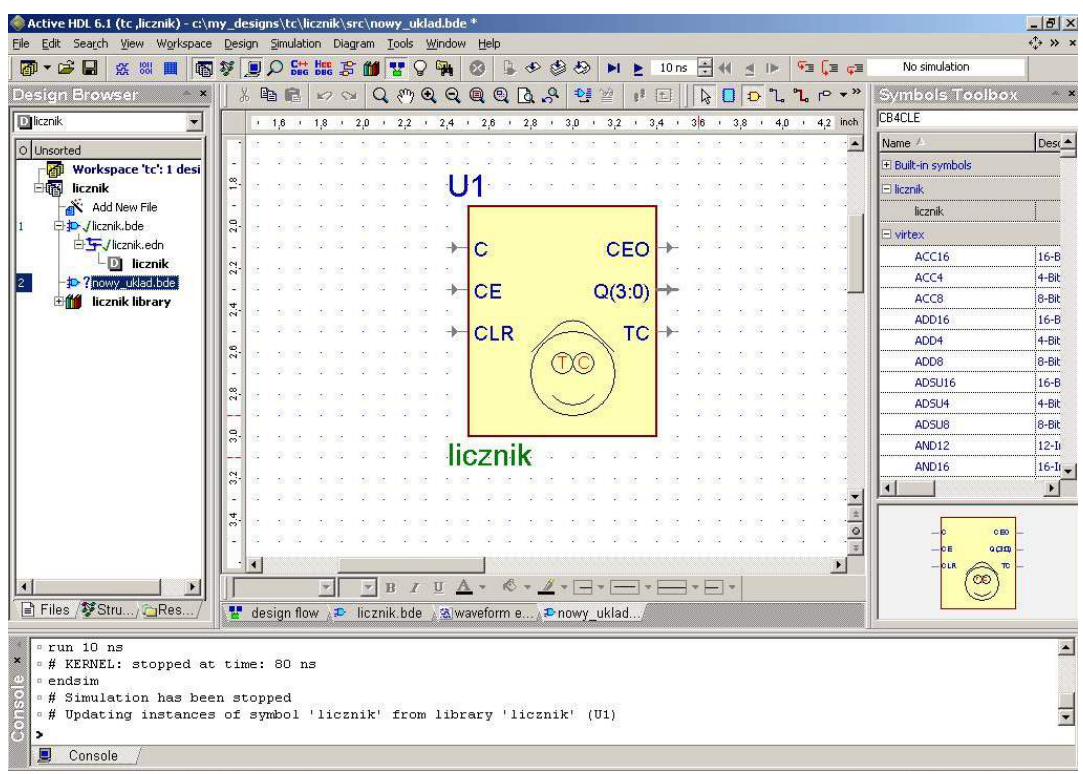

• wnętrze elementu można obejrzeć dwukrotnie klikając na jego symbolu

- Stworzony element można także wykorzystywać w innych projektach wewnątrz danego *Workspace'a* ale wtedy trzeba dodać do podstawowych bibliotek projekt do którego należy dany element (*Select Libraries...*)
- W niektórych projektach warto skorzystać z możliwości sterowania elementami, które nie posiadają odpowiednich wejść, np. do resetowania przerzutników typu *D*, nie posiadających wejść *Clear* lub *Reset*. Jest to przydatne, gdyż często użycie elementu *FD* ("goły" przerzutnik *D*) powoduje powstawanie problemów układ po prostu nie działa. Zmienne sterujące elementami można znaleźć po skompilowaniu projektu w okienku *Design Browser* w punkcie *virtex.global*. Zmienna odpowiadająca za reset to *GSR*:

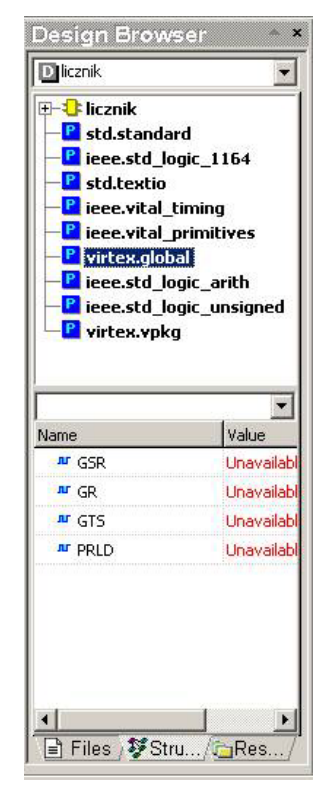

Symulacja którą wcześniej przeprowadzaliśmy to tzw. symulacja funkcjonalna (*Functional Simulation* w *Design Flow*). Jest ona tylko jednym z etapów projektowania. Po jej wykonaniu należy dokonać (automatycznej) implementacji projektu (*Implementation*) – przetworzenia teoretycznego projektu na projekt zbudowany z rzeczywistych elementów danej biblioteki (nie działa w wersji demonstracyjnej programu). Jeśli implementacja zakończyła się sukcesem, można przeprowadzić symulację czasową (*Timing Simulation*) w której widać rzeczywiste opóźnienia czasowe w układzie.

3. Aby zbadać dokładnie stany układu w kolejnych chwilach czasowych po uruchomieniu symulacji, można przejść do okna schematu – przy każdym wejściu i wyjściu będzie podany jego aktualny stan :

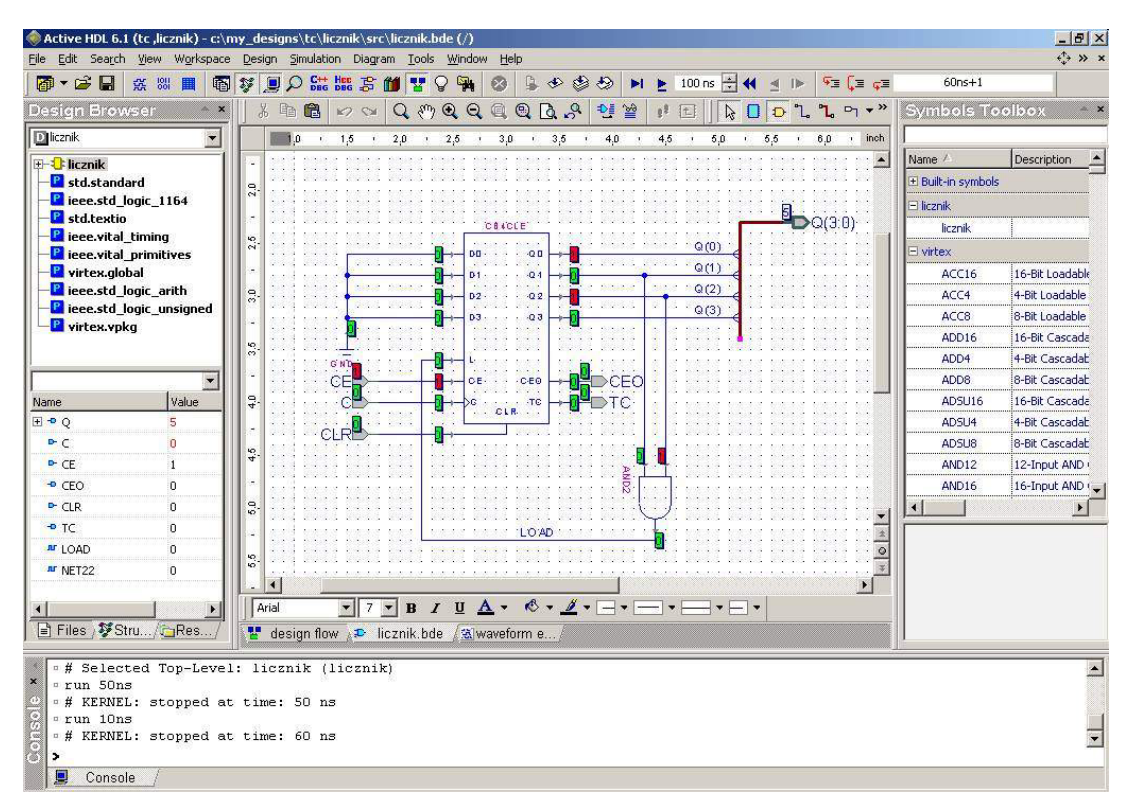

- 4. Na koniec przypomnienie kilku zasad projektowania:
  - dbać o czytelność projektu ustawiać elementy tak, aby połączenia były jak najkrótsze i jak najmniej poplątane
  - korzystać z magistral i z *Global Wire*
  - nie mieszać elementów z różnych bibliotek
  - dbać o nazewnictwo końcówek i połączeń
  - korzystać z możliwości tworzenia bloczków